# EWD-H-XJ3

USER' S GUIDE (V1.5)

Xi'an Excellent Electromechanical Co., Ltd.

| Product Overview                                                    | 1. Product Appearance, inner structure and interface                                                           |       | Page 2  |
|---------------------------------------------------------------------|----------------------------------------------------------------------------------------------------|-------|---------|
|                                                                     | directions<br>2. Exterior dimensions and installing diagram                                                    |       | Page 5  |
| Installation &                                                      | 3. System Adjustment and directions                                                                            |       | Page 6  |
| Adjustment                                                          |                                                                                                    |       |         |
|                                                                     | 4. System Parameters Adjustment                                                                                |       | Page 9  |
| Implication and Adjustment<br>Method of the Operation<br>Parameters | 5. Explanation of the Meaning of Parameter ${\bf P}$                                                           |       | Page 10 |
|                                                                     | 6, Explanation of System Normal Operation Code                                                                 |       | Page 15 |
| Indicating Code<br>Explanation                                      | 7、Explanation of other displaying                                                                              |       | Page 16 |
|                                                                     | 8. Brief introductions of conditions                                                                           | ••••• | Page 17 |
|                                                                     | 9. How to do setting adjustment of an elevator with the known<br>"no load→rated load" compressing deformation? |       | Page 17 |
|                                                                     | 10. How to repeat the <b>Autotune</b> operation for the system?                                                | ••••• | Page 18 |
| How To Do?                                                          | 11. How to modify the system output conditions after Autotune?                                                 | ••••• | Page 18 |
|                                                                     | 12. How to Obtain the Product Version Code?                                                                    |       | Page 18 |
|                                                                     | 13, Further Explanation of EWD-H-SJ3 multi-function<br>terminals "P5, P6"                                      |       | Page 18 |
|                                                                     | 14. How to do Rated Load <b>Autotune</b> by adopting 20% rated load?                                           |       | Page 19 |
|                                                                     | 15, Compression of car damping rubber exceeds sensor detecting range                                           |       | Page 19 |
|                                                                     | 16、 On the adoption of the method "load increasing, displacement aloof"                                        | ••••• | Page 19 |
|                                                                     | 17、 Working principle of "EWD-H-J3/J5/SJ3" elevator<br>weighing device                                         |       | Page 19 |
| System Characteristics                                              | 18. Main Properties                                                                                            |       | Page 19 |
|                                                                     | 19、Technical Items                                                                                             |       | Page 20 |
| Promise                                                             |                                                                                                    |       | Page 21 |
| Others                                                              |                                                                                                    |       | Page 21 |

of Contents

Table

Caution: This system is applicable an elevator with [moveable car platform]. Before use, please read the following content

carefully.

The Inductive magnet is specially-made rare-earth magnet for this product with strong magnetic force. Special care should be taken during installation. Under no condition should it be away from the high temperature above  $100^{\circ}$ C to avoid demagnetizing and the equipment damage and personal hurt from this is beyond our responsibility.

Notice: Our part is just responsible for the products quality in the guarantee period under any condition. Declaration: Our company reserves the right of changing products for technical improvement and the related technical parameters should be referred to the USER' S GUIDE along with the products.

# Product Overview

1. Product Appearance, Interior Structure and Interface Directions:

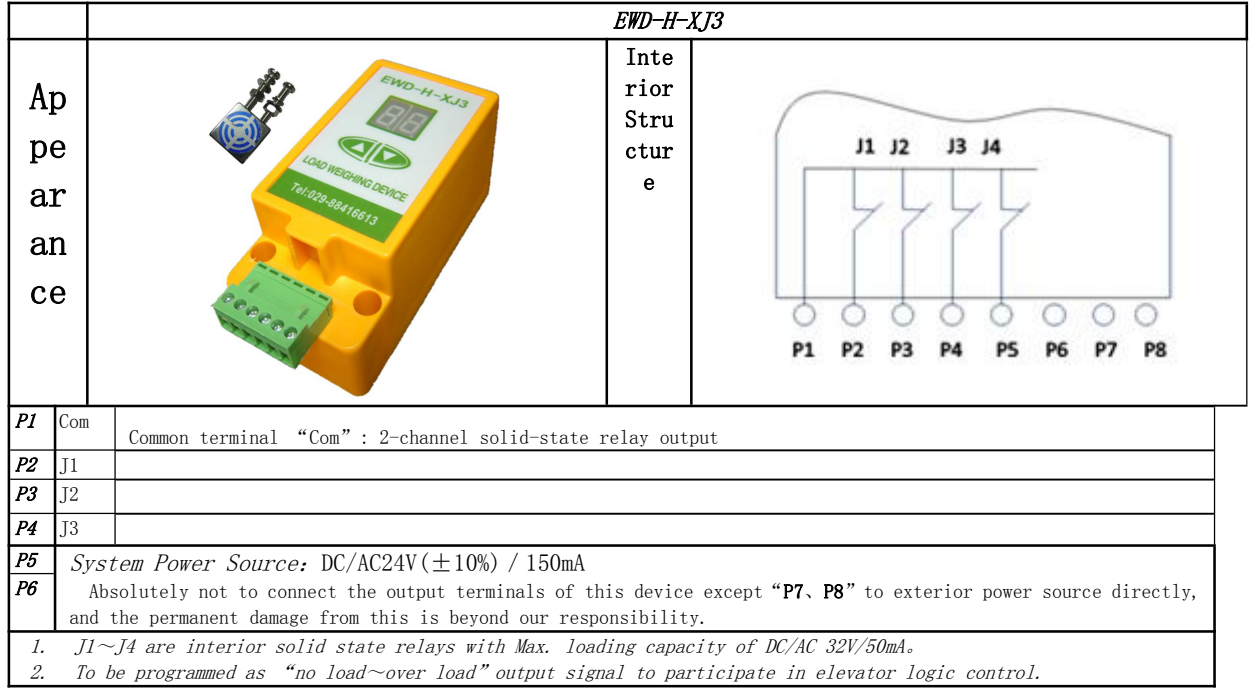

## 2. Exterior Dimensions & Installing Scheme

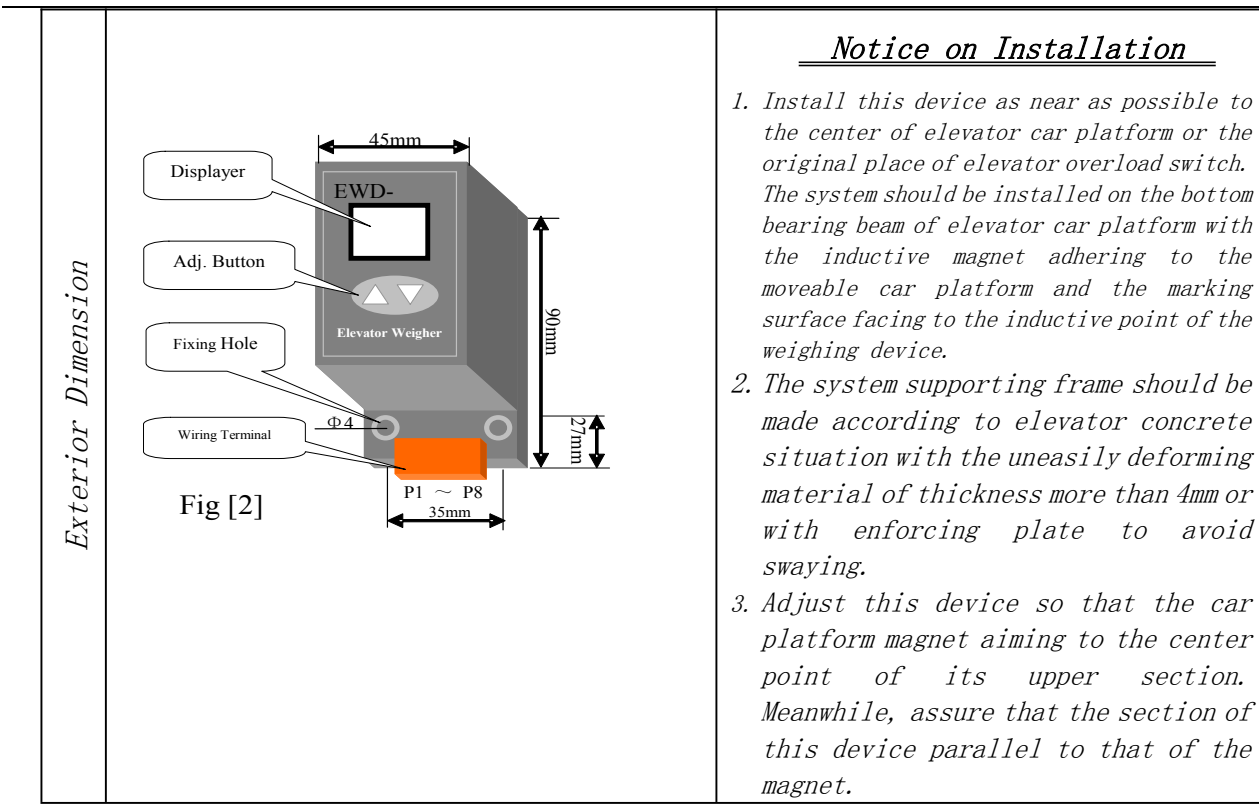

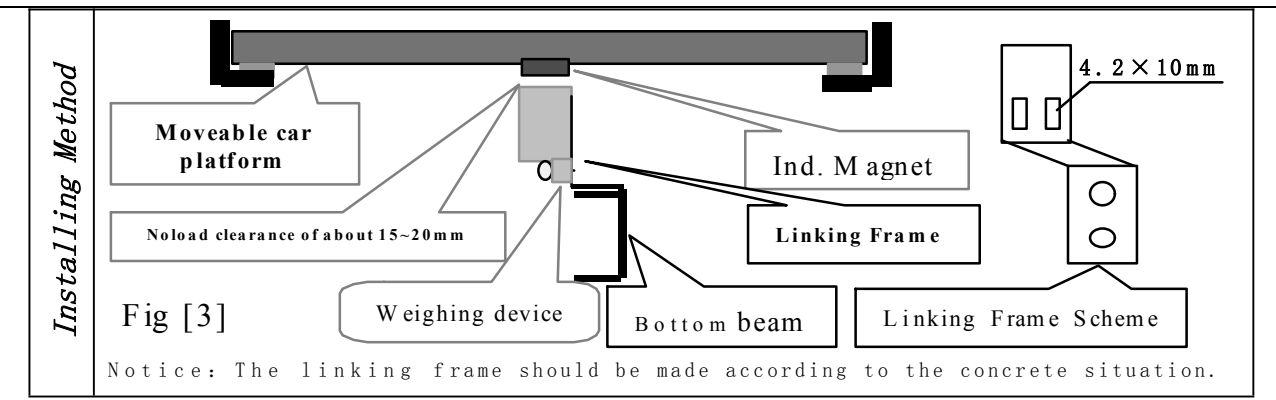

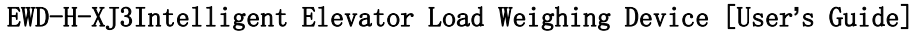

- 3. System Adjustment and Directions
  - (1) System Positioning Operation:

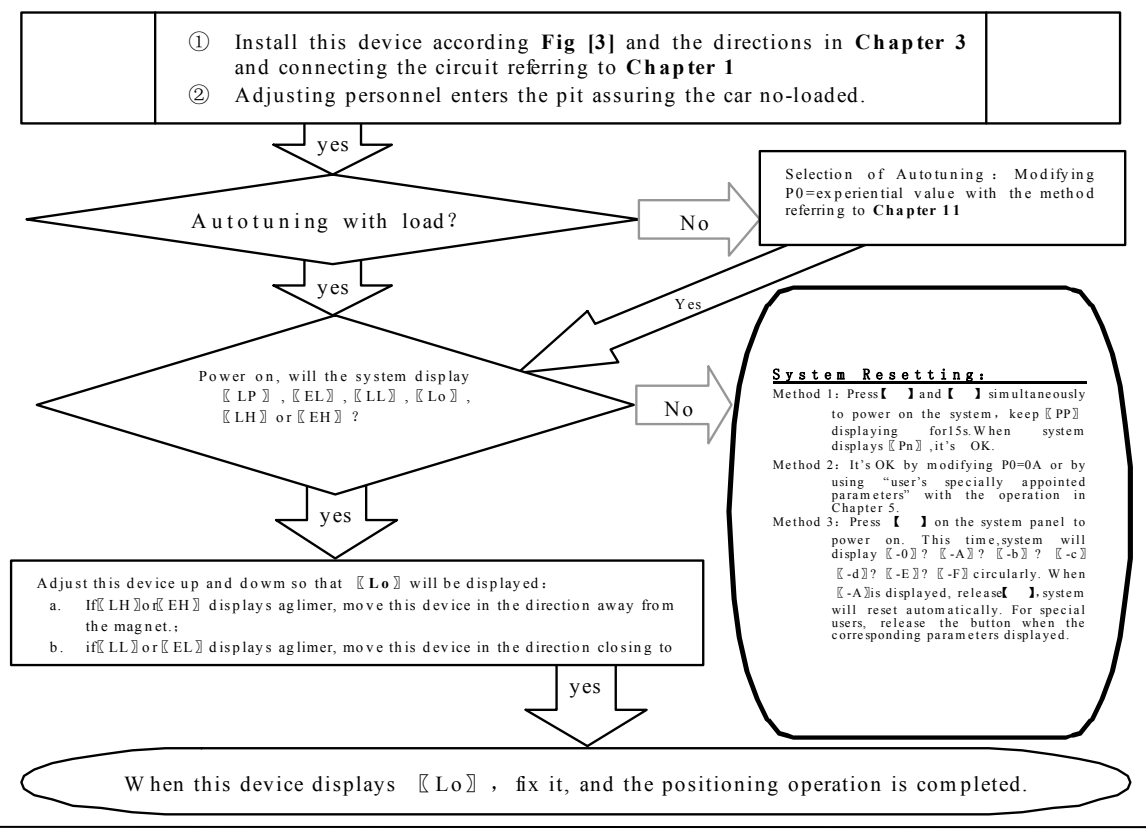

Page6of20

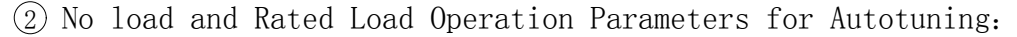

When displaying [Lo], press [] and [] simultaneously, the system will start no-load operating parameters autotuning. When [PL] is displayed aglimer for 5s, it is the end of no-load autotuning.

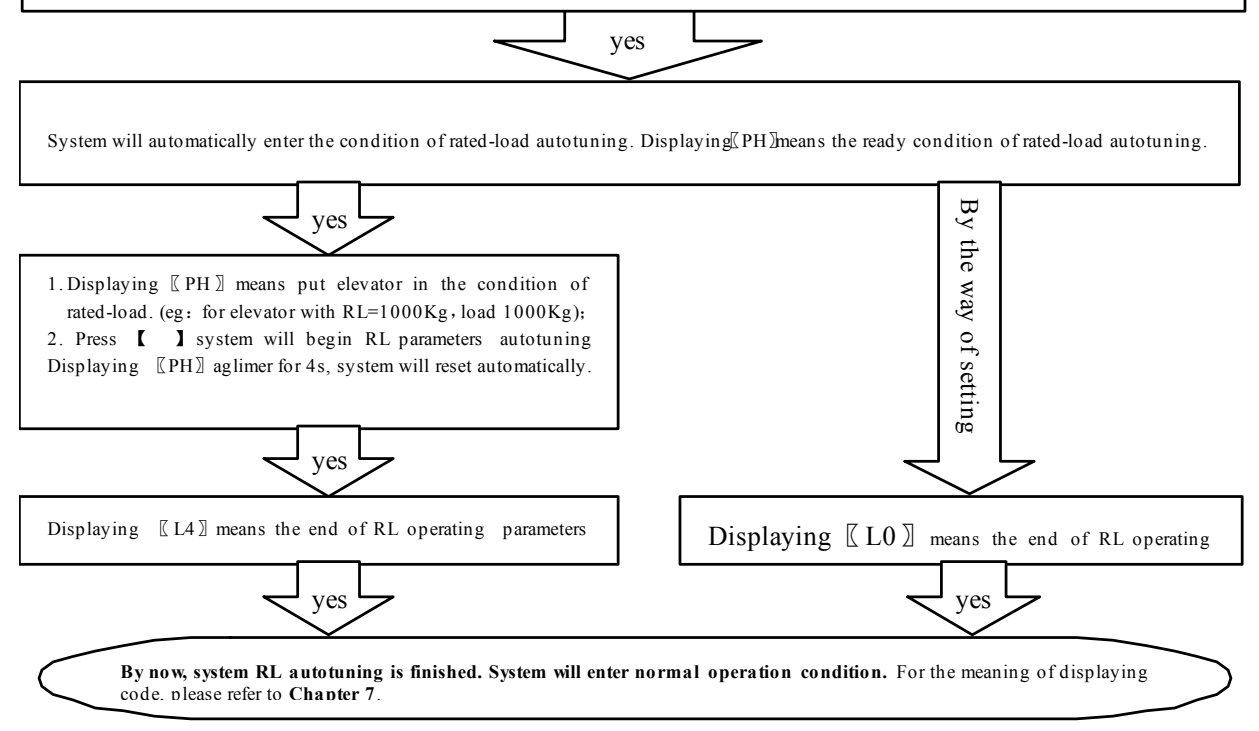

- ③ System Adjustment under other conditions:
  - For the following reason, it is necessary to modify the operating parameters of this device.
  - ①For elevator car decoration change, the dead weight of the moveable car platform changes;
  - (2) The car platform appears mechanical deformation;
  - (3) The temperature difference between winter and summer has an unneglecting effect on the elastic coefficient of car platform damping rubber;
  - (4)The car platform appears damping rubber appears aging or deforming;
  - ⑤The elevator overruns at the top or at the bottom;
  - <sup>(6)</sup>The weighing device becomes slack at the fixing end.

# Operation Parameters Adjustment and the Implication

4. System Operation Parameters Adjustment (Annotation: \* represents for a hexadecimal value of " $0 \sim 9$ ,  $A \sim F$ ".)

(DSimultaneously press  $[\pi]$  and  $[\theta]$  on system control keypad to power on , this moment [PP] will be displayed aglimer, that means entering operation parameters modifying status.

 $@Release [\pi] and [\theta] buttons, system will display [P*] and [**] alternately. [P*] is an indication of system operation parameters; [**] is the interior data value of [P*].$ 

- $(\mathbb{B}^*)$  when displaying  $[P^*]$ , press  $[\theta]$ , indication of system operation increases; press  $[\pi]$ , indication decreases.
- (4)When displaying [\*\*], press [ $\theta$ ], data value increases; press [ $\pi$ ], data value decreases.
- $\textcircled{\sc states}$  Release buttons, system displays operation indication and configuring data alternately.

OAt the moment when system displays  $\llbracket P* \rrbracket$ , Simultaneously press  $\llbracket \pi \rrbracket$  and  $\llbracket \theta \rrbracket$ , system will save modified datum for future use. This moment, system displays  $\llbracket Pn \rrbracket$  for 1 second. System operation parameters modification of this time is completed.

#### Example: Modify parameter P2 to 16;

- (1)Simultaneously press  $[\pi]$  and  $[\theta]$  on system control keypad to power on , this moment [PP] will be displayed aglimer, that means entering modifying status.
- (2)Release [ $\pi$ ] and [ $\theta$ ] buttons, system will display [P0] and [\*\*] aglimer
- (3)When displaying [P0] , press [  $\theta$  ] to increasing it to [P2] ;

(4)Release button [0], system alternately displays [P2] and [\*\*];

(5)When displaying [\*\*], press [ $\pi$ ] or [ $\theta$ ] to regulate its value as [16];

G Release button, system alternately displays  $\llbracket P2 \ensuremath{\,\mathbb{Z}}$  and  $\llbracket 16 \ensuremath{\,\mathbb{Z}}$  ;

 $\widehat{O}$   $\widehat{O}$  At the moment when system displays [P2], Simultaneously press  $[\pi]$  and  $[\theta]$ , system will save modified datum for future use. This moment, system displays [Pn] for 1 second. System operation parameters modification is completed.

## 5. Implication of parameter P:

1. Directions of Parameter PO [System Operation Mode]: :

| Setting                    | Explanation                                                                        | Default Setting | Normal Value     |  |  |  |  |
|----------------------------|------------------------------------------------------------------------------------|-----------------|------------------|--|--|--|--|
| 00                         | Normal Operation                                                                   |                 |                  |  |  |  |  |
| 01                         | Sensor installing positioning, system no-load and rated-load autotuning operation. |                 | 00<br>This value |  |  |  |  |
| 02                         | Specifying system no-load autotuning operation.                                    | 01              | will be          |  |  |  |  |
| 03                         | Specifying system Rated-load autotuning operation.                                 | 01              | modified in      |  |  |  |  |
| 04                         | Select "20% rated load" autotuning operation, being                                |                 | the course of    |  |  |  |  |
|                            | convenient for users special adjustment.                                           |                 |                  |  |  |  |  |
| 25~00                      | For elevator with known "no-load $\rightarrow$ rated-load" compressing             |                 |                  |  |  |  |  |
| $\times 0.1$ mm            | moveable car platform damping rubber pad, it may be set manually.                  |                 |                  |  |  |  |  |
| <b>1 1 1 1 1 1 1 1 1 1</b> | The system may be put into use after system installation                           |                 |                  |  |  |  |  |
|                            | positioning. (This adjustment is very convenient for elevator                      |                 |                  |  |  |  |  |
|                            | manufacturers. For more detail, refer to Chapter 10.)                              |                 |                  |  |  |  |  |

2. Directions of Parameter P1

| Setting |                  | Explanation | Default Setting   | User Setting |
|---------|------------------|-------------|-------------------|--------------|
| 00,01   | 0-Stepped output |             | 00                | User do not  |
| 10, 11  | 1-0dotted ourput |             | Stepped output,   | modify       |
|         |                  |             | short circuit for |              |
|         |                  |             | holding           |              |

| Technical F: | ile of | the EWD- | -H-XJ3 | Intelligent | Elevator | Load | Weighing | Device | [User's | Guide] |
|--------------|--------|----------|--------|-------------|----------|------|----------|--------|---------|--------|
|--------------|--------|----------|--------|-------------|----------|------|----------|--------|---------|--------|

| Setting | Explanation                                   | Default<br>Setting | User Setting |
|---------|-----------------------------------------------|--------------------|--------------|
| 00~30   | When car load≤ rated-load×P2%, output no-load | 05                 |              |
|         | signal.                                       |                    |              |

3. Directions of Parameter P2 [No-load parameter setting]

4. Directions of Parameter **P3**[light-load parameter setting]

| Setting | Explanation                                                 | Default<br>Setting | User Setting |
|---------|-------------------------------------------------------------|--------------------|--------------|
| P2+1~60 | When car load≤ rated-load×P3%, output<br>light-load signal. | 30                 |              |

5. Directions of Parameter P4 [light-load parameter setting]

| Setting | Explanation                                                | Default<br>Setting | User Setting |
|---------|------------------------------------------------------------|--------------------|--------------|
| P3+1~90 | When car load≤ rated-load×P4%, output<br>semi-load signal. | 70                 |              |

6. Directions of Parameter P5[Light-load parameter setting]:

| Setting | Explanation                                                 | Default<br>Setting | User Setting |
|---------|-------------------------------------------------------------|--------------------|--------------|
| P4+1~99 | When car load≤ rated-load×P5%, output<br>heavy-load signal. | 90                 |              |

7. Directions of Parameter P6[Semi-load parameter setting]:

| Setting       Setting         00~20       Overload triggering value> rated-load<br>+( rated-load×P6) %       05         8. Directions of Parameter P7       [Operation Status setting of Solid state relay "J1"         Setting       Explanation       Default<br>Setting         00~1F       Higher Bit<br>0-Contact Dyn Close<br>1-Contact Dyn Open       0-Select no-load operation<br>2-Select semi-load operation<br>3-Select heavy-load operation<br>2-Select rated-load operation<br>1-Select rated-load operation<br>1-Select rated-load operation<br>2-Select over-load operation<br>1-Select rated-load operation<br>1-Select rated-load operation<br>1-Select rated-load operation<br>1-Select rated-load operation<br>2-Select over-load operation<br>1-Select rated-load operation<br>1-Select rated-load operation<br>1-Select rated-load operation<br>1-Select rated-load operation<br>2-Select over-load operation<br>1-Select rated-load operation<br>1-Select rated-load operation<br>2-Select semi-load operation<br>1-Select rated-load operation<br>2-Select over-load operation<br>2-Select rated-load operation<br>2-Select rated-load operated rate rate rate rate rate rate rate rate | Setting      |                              | Explanation                         |                                  | Default      | User Setting |
|----------------------------------------------------------------------------------------------------|--------------|------------------------------|-------------------------------------|----------------------------------|--------------|--------------|
| 00~20       Overload triggering value> rated-load       05         8. Directions of Parameter P7       [Operation Status setting of Solid state relay "J1"         Setting       Explanation       Default Setting         00~1F       Higher Bit       Lower Bit         00~1F       When the status is active:<br>0-Contact Dyn Close<br>1-Contact Dyn Open       0-Select no-load operation<br>2-Select semi-load operation<br>3-Select heavy-load operation<br>4-Select rated-load operation<br>F-Select over-load operation<br>B-Select over-load operation       00         9. Directions of ParameterP8       [Operation Status setting of Solid state relay "J2"         Setting       Explanation       Default Setting         00~1F       The same as the above       02 (semi-load dynamic close)         10. Directions of Parameter P9       [Operation Status setting of Solid state relay "J3"         Setting       Explanation       Default Setting         00~1F       The same as the above       04 (Over load dynamic close)         10. Directions of Parameter P9       [Operation Status setting of Solid state relay "J3"         Setting       Explanation       Default Setting         00~1F       The same as the above       04 (Over load dynamic close)         11. Directions of Parameter D [[Displacement-expanding Setting]:       User Setting                                                                                                    |              |                              |                                     |                                  | Setting      |              |
| +( rated-load×P6) %         8. Directions of Parameter P7 [Operation Status setting of Solid state relay "J1"         Setting       Default       User Setting         8. Directions of Parameter P7 [Operation Status setting of Solid state relay "J1"       Default       User Setting         8. Directions of Parameter P7 [Operation Status setting of Solid state relay "J1"       Default       User Setting         9. 00~1F       Higher Bit       Lower Bit       00       (No-load operation 2-Select semi-load operation 3-Select heavy-load operation 4-Select rated-load operation 4-Select rated-load operation 7-Select over-load operation 7-Select over-load operation 7-Select over-load operation 8-Select over-load operation 7-Select over-load operation 7-Select over-load operation 7-Select over-load operation 7-Select over-load operation 8-Select over-load operation 7-Select over-load operation 7-Select over-load operatin                                                                                                    | 00~20        | Overload triggering          | g value> rated-1                    | oad                              | 05           |              |
| 8. Directions of Parameter P7       [Operation Status setting of Solid state relay "J1"         Setting       Explanation       Default Setting         00~1F       Higher Bit       Lower Bit         00~1F       When the status is active:<br>0-Contact Dyn Close<br>1-Contact Dyn Open       0-Select no-load operation<br>2-Select semi-load operation<br>3-Select heavy-load operation<br>4-Select rated-load operation<br>F-Select over-load operation<br>F-Select over-load operation<br>P. Directions of Parameter P8       00         9. Directions of Parameter P8       [Operation Status setting of Solid state relay "J2"         Setting       Explanation       Default Setting         00~1F       The same as the above       02(semi-load dynamic close)         10. Directions of Parameter P9       [Operation Status setting of Solid state relay "J3"         Setting       Explanation       Default Setting         00~1F       The same as the above       04(0ver load dynamic close)         10. Directions of Parameter P9       [Operation Status setting of Solid state relay "J3"         Setting       Explanation       Default Setting         00~1F       The same as the above       04(0ver load dynamic close)         11. Directions of Parameter D [[Displacement-expanding Setting]:       User Setting         Setting       Explanation       Default Setting         00~1F       The same as the above                                                                                                    |              | +( rated-load×P6             | ) %                                 |                                  |              |              |
| Setting       Explanation       Default<br>Setting       User Setting         00~1F       Higher Bit<br>When the status is<br>active:<br>0-Contact Dyn Close<br>1-Contact Dyn Open       0-Select no-load operation<br>1-Select light-load operation<br>2-Select semi-load operation<br>3-Select heavy-load operation<br>4-Select rated-load operation<br>F-Select over-load operation       00<br>(No-load<br>Dynamic<br>Close )         eg: "P7=02" represents J1 is the dynamic close output of semi-load signal         9. Directions of ParameterP8 [Operation Status setting of Solid state relay "J2"         Setting       User Setting         00~1F       The same as the above       02 (semi-load dynamic close)         10. Directions of Parameter P9 [Operation Status setting of Solid state relay "J3       Setting       User Setting         00~1F       The same as the above       04 (Over load dynamic close)       User Setting         00~1F       The same as the above       04 (Over load dynamic close)       User Setting         10. Directions of Parameter D [[Displacement-expanding Setting]:       Setting       User Setting         00~1F       The same as the above       04 (Over load dynamic close)       Iser Setting         10. Directions of Parameter D [[Displacement-expanding Setting]:       Setting       User Setting                                                                                                    | 8. Direction | ns of Parameter <b>P7</b> [  | Operation Statu                     | us setting of S                  | Solid state  | relay "J1"   |
| Bit       Lower Bit         00~1F       When the status is active:<br>0-Contact Dyn Close<br>1-Contact Dyn Open       0-Select no-load operation<br>1-Select light-load operation<br>2-Select semi-load operation<br>3-Select heavy-load operation<br>4-Select rated-load operation<br>F-Select over-load operation       00<br>(No-load<br>Dynamic<br>Close )         eg:       "P7=02" represents J1 is the dynamic close output of semi-load signal         9. Directions of ParameterP8       [Operation Status setting of Solid state relay "J2"         Setting       Explanation       Default Setting         00~1F       The same as the above       02 (semi-load dynamic close)         10. Directions of Parameter P9       [Operation Status setting of Solid state relay "J3"         Setting       Explanation       Default Setting         00~1F       The same as the above       04 (Over load dynamic close)         10. Directions of Parameter P9       [Operation Status setting of Solid state relay "J3"         Setting       Explanation       Default Setting         00~1F       The same as the above       04 (Over load dynamic close)         11. Directions of Parameter D [[Displacement-expanding Setting]:       Setting       Default [Vser Setting]                                                                                                    | Setting      | g Explanation                |                                     |                                  | Default      | User Setting |
| 00~1FHigher BitLower Bit00~1FWhen the status is<br>active:<br>0-Contact Dyn Close<br>1-Contact Dyn Open0-Select no-load operation<br>1-Select light-load operation<br>2-Select semi-load operation<br>3-Select heavy-load operation<br>4-Select rated-load operation<br>F-Select over-load operation<br>F-Select over-load operation<br>F-Select over-load operation<br>F-Select over-load operation00<br>(No-load<br>Dynamic<br>Close )eg:"P7=02" represents J1 is the dynamic close output of semi-load signal9. Directions of ParameterP8 [Operation Status setting of Solid state relay "J2"SettingExplanation00~1FThe same as the above00~1FThe same as the above00~1FThe same as the above00~1FThe same as the above00~1FThe same as the above00~1FThe same as the above00~1FThe same as the above00~1FThe same as the above00~1FThe same as the above00~1FThe same as the above00~1FThe same as the above00~1FThe same as the above00~1FThe same as the above04(0ver load dynamic close)1. Directions of Parameter D [[Displacement-expanding Setting]:SettingExplanationDefaultUser Setting                                                                                                    |              |                              | -                                   |                                  | Setting      |              |
| 00~1FWhen the status is<br>active:<br>0-Contact Dyn Close<br>1-Contact Dyn Open0-Select no-load operation<br>1-Select light-load operation<br>2-Select semi-load operation<br>3-Select heavy-load operation<br>4-Select rated-load operation<br>F-Select over-load operation<br>F-Select over-load operation00<br>(No-load<br>Dynamic<br>Close )eg:"P7=02" represents J1 is the dynamic close output of semi-load signal9. Directions of ParameterP8[Operation Status setting of Solid state relay "J2"SettingExplanation00~1FThe same as the above00~1FThe same as the above00~1FThe same as the above00~1FThe same as the above00~1FThe same as the above00~1FThe same as the above00~1FThe same as the above00~1FThe same as the above00~1FThe same as the above04(Over load dynamic close)11. Directions of Parameter D [[Displacement-expanding Setting]:SettingDefaultSettingExplanation00~1FThe same as the above04(Over load dynamic close)11. Directions of Parameter D [[Displacement-expanding Setting]:                                                                                                    |              | Higher Bit                   | Lower                               | Bit                              |              |              |
| 00~1F       active:<br>0—Contact Dyn Close<br>1—Contact Dyn Open       1- Select light-load operation<br>2- Select semi-load operation<br>3- Select heavy-load operation<br>4- Select rated-load operation<br>4- Select over-load operation       (No-load<br>Dynamic<br>Close )         eg:       "P7=02" represents J1 is the dynamic close output of semi-load signal         9. Directions of ParameterP8       [Operation Status setting of Solid state relay "J2"         Setting       Explanation       Default Setting         00~1F       The same as the above       02 (semi-load dynamic close)         10. Directions of Parameter P9       [Operation Status setting of Solid state relay "J3"         Setting       Explanation       Default Setting         00~1F       The same as the above       04 (Over load dynamic close)         11. Directions of Parameter D [[Displacement-expanding Setting]:       Setting       Default                                                                                                    |              | When the status is           | 0-Select no-lo                      | oad operation                    | 00           |              |
| 0—Contact Dyn Close<br>1—Contact Dyn Open       2-Select semi-load operation<br>3-Select heavy-load operation<br>4-Select rated-load operation<br>F-Select over-load operation       Dynamic<br>Close )         eg: "P7=02" represents J1 is the dynamic close output of semi-load signal         9. Directions of ParameterP8 [Operation Status setting of Solid state relay "J2"         Setting       Explanation         00~1F       The same as the above       02(semi-load dynamic close)         10. Directions of Parameter P9 [Operation Status setting of Solid state relay "J3         Setting       Explanation       Default Setting         00~1F       The same as the above       04(Over load dynamic close)         11. Directions of Parameter D [[Displacement-expanding Setting]:       User Setting                                                                                                    | $00\sim 1F$  | active:                      | 1-Select light-                     | load operation                   | (No-load     |              |
| 1—Contact Dyn Open       3-Select heavy-load operation       Dynamic         4-Select rated-load operation       Close )         eg: "P7=02" represents J1 is the dynamic close output of semi-load signal         9. Directions of ParameterP8 [Operation Status setting of Solid state relay "J2"         Setting       Explanation         00~1F       The same as the above       02(semi-load dynamic close)         10. Directions of Parameter P9 [Operation Status setting of Solid state relay "J3         Setting       Explanation       Default Setting         00~1F       The same as the above       04(Over load dynamic close)         11. Directions of Parameter D [[Displacement-expanding Setting]:       Setting       User Setting                                                                                                    |              | 0—Contact Dyn Close          | 2-Select semi-                      | load operation                   | Dynamic      |              |
| 4- Select rated-load operation       Close /         F- Select over-load operation       F- Select over-load operation         eg: "P7=02" represents J1 is the dynamic close output of semi-load signal         9. Directions of ParameterP8 [Operation Status setting of Solid state relay "J2"         Setting       Explanation         00~1F       The same as the above         02 (semi-load dynamic close)         10. Directions of Parameter P9 [Operation Status setting of Solid state relay "J3         Setting       Explanation         00~1F       The same as the above         00~1F       The same as the above         00~1F       The same as the above         00~1F       The same as the above         04(0ver load dynamic close)       User Setting         00~1F       The same as the above       04(0ver load dynamic close)         11. Directions of Parameter D [[Displacement-expanding Setting]:       Setting         Setting       Explanation       Default                                                                                                    |              | 1—Contact Dyn Open           | 3-Select heavy-                     | load operation                   | Close )      |              |
| eg: "P7=02" represents J1 is the dynamic close output of semi-load signal         9. Directions of ParameterP8 [Operation Status setting of Solid state relay "J2"         Setting       Explanation         00~1F       The same as the above       02(semi-load dynamic close)         10. Directions of Parameter P9 [Operation Status setting of Solid state relay "J3         Setting       Explanation       Default Setting         00~1F       The same as the above       04(0ver load dynamic close)         11. Directions of Parameter D [[Displacement-expanding Setting]:       User Setting                                                                                                    |              |                              | 4- Select rated-<br>F- Select over- | load operation<br>load operation | 01036 )      |              |
| 9. Directions of ParameterP8 [Operation Status setting of Solid state relay "J2"         Setting       Explanation       Default Setting       User Setting         00~1F       The same as the above       02(semi-load dynamic close)       Image: Setting       Image: Setting         00~1F       The same as the above       02(semi-load dynamic close)       Image: Setting       Image: Setting       Image: Setting         00~1F       The same as the above       04(Over load dynamic close)       Image: Setting       Image: Setting         00~1F       The same as the above       04(Over load dynamic close)       Image: Setting       Image: Setting         11. Directions of Parameter D [[Displacement-expanding Setting]:       Setting       Image: Setting       Image: Setting                                                                                                    | eg: "P7=     | 02" represents J1            | is the dynamic                      | close output                     | of semi-loa  | d signal     |
| Setting         Explanation         Default Setting         User Setting           00~1F         The same as the above         02 (semi-load dynamic close)         Image: Setting         Image: Setting                                                                                                    | 9. Direction | ns of Parameter <b>P8</b> [O | peration Statu                      | s setting of S                   | olid state 1 | relay "J2"   |
| 00~1F       The same as the above       02 (semi-load dynamic close)         10. Directions of Parameter P9 [Operation Status setting of Solid state relay "J3         Setting       Explanation       Default Setting       User Setting         00~1F       The same as the above       04 (Over load dynamic close)       04         11. Directions of Parameter D [[Displacement-expanding Setting]:       Setting       Default       User Setting                                                                                                    | Setting      | Expla                        | nation                              | Default S                        | Setting      | User Setting |
| 10. Directions of Parameter P9 [Operation Status setting of Solid state relay "J3         Setting       Explanation       Default Setting       User Setting         00~1F       The same as the above       04(Over load dynamic close)       III. Directions of Parameter D [[Displacement-expanding Setting]:         Setting         Setting         Setting                                                                                                    | $00{\sim}1F$ | The same as                  | the above                           | 02(semi-load dy                  | mamic close) |              |
| Setting         Explanation         Default Setting         User Setting           00~1F         The same as the above         04(Over load dynamic close)         11. Directions of Parameter D [[Displacement-expanding Setting]:           Setting         Explanation         Default         User Setting                                                                                                    | 10.Directi   | ons of Parameter <b>P9</b>   | [Operation Sta                      | tus setting of                   | Solid state  | e relay "J3" |
| 00~1F     The same as the above     04(Over load dynamic close)       11. Directions of Parameter D [[Displacement-expanding Setting]:       Setting                                                                                                    | Setting      | Expla                        | nation                              | Default Setting                  |              | User Setting |
| 11. Directions of Parameter D [[Displacement-expanding Setting]:                                                                                                    | $00{\sim}1F$ | The same as                  | the above                           | 04(Over load dy                  | mamic close) |              |
| Setting Explanation Default User Setting                                                                                                    | 11.Directio  | ns of Parameter D [[I        | Displacement-expandir               | ng Setting]:                     |              |              |
|                                                                                                    | Setting      | Explanation                  |                                     |                                  | Default      | User Setting |
| Setting                                                                                                    |              |                              |                                     |                                  | Setting      |              |
| Higher Bit Lower Bit                                                                                                    |              | Higher Bit                   | Low                                 | ver Bit                          | 01           |              |

| $01{\sim}03$<br>$11{\sim}13$ | 0-load increasing,<br>displacement closing.<br>1- load increasing,<br>displacement apart. | <ol> <li>Select sensor 0~9.9mm valid;</li> <li>Select sensor 0~19.9mm valid;</li> <li>Select sensor 0~29.9mm valid;</li> </ol> | displacement<br>closing ,<br>10mm valid |  |
|------------------------------|-------------------------------------------------------------------------------------------|----------------------------------------------------------------------------------------------------|-----------------------------------------|--|
|------------------------------|-------------------------------------------------------------------------------------------|----------------------------------------------------------------------------------------------------|-----------------------------------------|--|

Notice: ①Select unindicated setting will lead to system abnormal operation.

②For the variety of the fleeting of elevator no-load point, special care should be taken in the use of PA, PB a nd PC for No-load auto-zeroing. It is suggested to forbid or to allow this function according to the user's concrete situation.

B Even if auto-zeroing function is in use, autotuning operation should be done again in the course of periodica 1 maintenance.

# Explanation of Displaying Code:

#### 6. System Normal Operation Code: ("W" is the present effective load)

| I                             | Display C                                          | ode            |                   | Indication        |                                                               |  |
|-------------------------------|----------------------------------------------------|----------------|-------------------|-------------------|---------------------------------------------------------------|--|
|                               | LO                                                 | No-load car    | Outpu             | it No-load signal | No-load: 00≤W≤Rated-load×P2%                                  |  |
| System                        | L1                                                 | Light-load car | Output Light-load |                   | Light-load: No-load <₩≤Rated-load×P3                          |  |
| displays 〖L*〗                 |                                                    |                |                   | signal            | %                                                             |  |
|                               | L2                                                 | Semi-load car  | Output            | Semi-load signal  | Semi-load: Light-load <w≤rated-load×< td=""></w≤rated-load×<> |  |
|                               |                                                    |                |                   |                   | P4%                                                           |  |
|                               | L3                                                 | Heavy-load car | Out               | put Heavy-load    | Heavy-load: Semi-load <w≤rated-load×< td=""></w≤rated-load×<> |  |
|                               |                                                    |                |                   | signal            | P5%                                                           |  |
|                               | L4                                                 | Rated-load car | Out               | put Rated-load    | Rated-load: Heavy-load <w +<="" <="" rated-load="" td=""></w> |  |
|                               |                                                    |                |                   | signal            | Rated-load×P6%                                                |  |
|                               | LF                                                 | Over-load car  | Output            | 0ver-load signal  | Over-load: W> Rated-load                                      |  |
| [{**] (only for<br>EWD-H-SJ3) | $0.0 \sim 9.9 \sim 10$ displaying analog voltage % |                |                   |                   |                                                               |  |
| [[U*]]                        | 0.401                                              |                |                   | *-any value of 0~ | ~1F, 0≤*≤parameter "[P1]+1"                                   |  |
| (only for                     | 8421 ou                                            | tput           |                   | Displaying [\`\*] | means the tested value is larger than "OF"                    |  |
| EWD-H-SJ3)                    |                                                    |                |                   |                   |                                                               |  |

- ① Press [π], system displaying [4.7] means the max compression "no load→rated load" of this moveable car platform is "4.7mm". User may save this value for future use.
- ② Press [θ], system will display the present moveable car platform load. Displaying [1.2] means the compression of "1.2mm" from no load condition.

For user to save: the code of this elevator Rated-load Compression: mm

## 7、 Code for Other Operation and Failures

|    | Display Code |                                      | Indication                                                                                                    | Solution                                                                              |  |  |  |
|----|--------------|--------------------------------------|----------------------------------------------------------------------------------------------------|---------------------------------------------------------------------------------------|--|--|--|
| 1  | FY           | System S                             | tartup                                                                                                    |                                                                                       |  |  |  |
| 2  | Pc           | System Re                            | rstem Resetting                                                                                                    |                                                                                       |  |  |  |
| 3  | PP           | Get into                             | et into the status of operation parameters modification                                                                 |                                                                                       |  |  |  |
| 4  | PL           | Autotuning                           | No load parameters (Static D                                                                                            | isplaying represents preparative status, twinkling displaying for the end of testing) |  |  |  |
| 5  | PH           | Autotuning<br>of testing)            | totuning Rated load parameters (Static Displaying represents preparative status, twinkling displaying for the etesting) |                                                                                       |  |  |  |
| 6  | LL           | Installat                            | Too big Positioning                                                                                                    | Move this device closing to the magnet                                                |  |  |  |
| 7  | LH           | ion and                              | Too small Positioning                                                                                                   | Move this device away from the magnet                                                 |  |  |  |
| 8  | Lo           | positioni                            | Accurately Position                                                                                                    | 1                                                                                     |  |  |  |
| 9  | LP           | ng                                   | Interior Auto Correc                                                                                                    | ection                                                                                |  |  |  |
| 10 | P*           | System Co                            | onfiguration Indicat                                                                                                    | ion                                                                                   |  |  |  |
| 11 | Pn           | Saved                                |                                                                                                    |                                                                                       |  |  |  |
| 12 | EA           | Saving Fa                            | ailure                                                                                                    | Modify the operation parameters                                                       |  |  |  |
| 13 | EJ           | Without                              | this system setting                                                                                                    | Check system setting value                                                            |  |  |  |
| 14 | ED           | Car platfo                           | rm deformation deficient                                                                                                | Affirm elevator in the condition of rated load                                        |  |  |  |
| 15 | EC           | Car platform deformation overflowing |                                                                                                    | Damping rubber is too soft, adjust PD                                                 |  |  |  |
| 16 | EH           | Incorrect in<br>magnet               | nstallation place of the                                                                                                | Check the magnet installation place                                                   |  |  |  |
| 17 | EL           | Incorrect in<br>magnet               | stallation place of the                                                                                                 | Check the magnet installation place, pay                                              |  |  |  |

| Technical Life of the Funding violating on the state for the state for the loser of the state for the state of the state of the state o | Technical File of | f the EWD-H-XJ3 | Intelligent Ele | evator Load Weighing | g Device [ | User's Guide |
|----------------------------------------------------------------------------------------------------|-------------------|-----------------|-----------------|----------------------|------------|--------------|
|----------------------------------------------------------------------------------------------------|-------------------|-----------------|-----------------|----------------------|------------|--------------|

|  | Display Code | Indication | Solution                                    |
|--|--------------|------------|---------------------------------------------|
|  |              |            | special attention to polarity and distance. |
|  |              |            |                                             |

#### How to do?

#### 8, Brief Analysis of Other Conditions:

- (1)After installation of this weighing device, weighing signal changes in the course of operation? The elevator load output value is not held after elevator starts, adjust the relative items of the inverter and controller.
- 2)After long-term of operation, system no load zeroing point appears larger deviation? May be caused by the reason described in section 3. Chapter 3. Set system Autotuning mode to calibrate again
- (3)After the elevator weighing is changed from heavy load to light load, heavy load signal is still displayed? The movement of the moveable car platform is blocked, it is not reset after pressing. Solute the relevant mechanic problems.
- (4)System output signal doesn't change linearly along with the change of load? Check the structure of the moveable car platform, pay more attention that there should only be one pair of damping rubber or spring moving relatively to the moveable car platform.
- (5) During the system operation, analog output is abnormal or system resetting or speed-regulator cooperation is abnormal?
  - It may be caused by system power source series interference. Select another group of power to supply the system, or to provide an exterior power of AC/DC 24V/300mA to supply.

## 9. How to set an elevator with known "no-load $\rightarrow$ rated load" compression deformation?

- For example: The max "no-load→rated load" compression deformation of this elevator is 5.8mm.
  - 1.Modify "PO=58" and save it. Refer to chapter 5:
  - 2.After system restarting, [LP] is displayed. Wait until [LL], [Lo] or [LH] is displayed;
  - 3.When the car is empty, adjust system installation position to make it display [Lo], fasten it;
- Operation 4.When [Lo] is displayed, press [ $\pi$ ] and [ $\theta$ ] simultaneously, system begins to autotune no-load operation parameters;

5.After [PL] is display aglimer for 5 second, the whole process of autotuning is finished.

## 10. How to do Re-Autotune operation for system?

- Method 1: Simultaneously press [π] and [θ] on system control panel to power on. This moment, system aglimmer displays [PP] and [P-]. Keep 15 seconds, system will display [Pn]. On that occasion, all operation parameters reset to default settings.
- Method 2: Modifying parameter P0=0A or user specified operation code will reset system immediately to default status. But for users with specified code. The method is mentioned in Chapter 5.
- 11. How to modify output status of a system after autotuning is finished? Modify the corresponding controlling parameters of parameter P respectively. The method is mentioned in Section 6, Chapter 5.
- 12、 How to get the version code of the product? Press [θ] to supply power. System displaying [L1] [20] [..] [1.2] means that this product is of V1.2 relatively to USER' S GUIDE.
- 13, More on "P5, P6" multi-function terminals of EWD-H-XJ3:

| Lower bit                       | Output status of terminal "P5~P6" |                |                                                                                                   |
|---------------------------------|-----------------------------------|----------------|---------------------------------------------------------------------------------------------------|
| setting of<br>Parameter<br>〖P2〗 | P5 "+"; P6 "-"                    |                |                                                                                                   |
| X 0<br>X 1                      | Analog                            | 0~10V<br>10~0V | For short distance connection, analog torque<br>compensation speed regulation system is required. |
| X 2                             | Digital                           | 0~10V          | For user's selection of "ECW-AL1" remote transmitting                                             |
| X 3                             | )                                 | 0~10V          | system, analog of $0{\sim}1000$ meters remote digitally transmitting                              |

- 14. How to adopt 20% rated load for rated load autotune? Modify P0=04. After [Lo] positioning and no-load [PL] autotuning, in the period of system displaying [PH], load 20% of the rated load, press [θ], system displaying [L1] means the end of adjustment. This is an auxiliary method when 100% autotuning can be done.
- 15. The compression of car damping rubber exceeds the sensor inspection range? Before autotuning, be assure to select "PD" = "02/03" and save it. Then, readjusting the installing position of the sensor is OK (See parameter PD for more details).
- 16. On adopting operation of "load increasing, displacement aloofing" method? Before autotuning, be assure to select "PD" = "1\*" and save it. Then, readjusting the installing position of the sensor is OK.

# System Characteristics

# 17. Working principle of "EWD-H-XJ3" elevator weighing device

With the constantly development of elevator technology, the impact of elevator weighing device on elevator performance can not be neglected. The requirement of elevator for weighing devices with high accuracy, high reliability and multi-functions becomes extremely urgent. Presently, the progress of sensor technology and microcomputer is ceaseless. With the adoption of highly accurate Hall sensor, the change of displacement along with car platform load can be checked. Meanwhile, with the adoption of single chip microprocessor, scientific calculation can be done, making this device weigh the elevator car load effectively. With the cooperation of ECW—AL1 remote signal transferring device, analog or digital signal can be transferred far away, largely enlarging the user's application range and decreasing the additional cost in the course of use.

## 18、 Main property

Working in a contactless and inductive way. No mechanical movement. Solid-state relay outputs. Being directly installed in the original place of overloading switch. No necessity of changing the mechanism of elevator car.
 The whole system is designed in the waterproof structure with small overall size, easy installation and adjustment and simple structure.

(3) Wide induction range, high accuracy positioning, intelligent temperature compensation making the range of

Page16of20

operating temperature wider.

(4) The inner core consists of Hall sensor of high accuracy and single-chip microprocessor of high efficiency.

All parameters may be set on the field.

(5) Having the controllable function of "automatically return-to-zero at no load"

(6) Having the analog voltage output ports, greatly improving elevator performance in coordination with elevator speed regulator.

(7) Having the function of remote digital communication, fulfilling remote data transmitting together with "ECW-AL1".

(8) Adopting strong inductive magnet, improving the anti-interference capability of the system to the utmost.

(9) Each set has passed strictly aging treatment to assure reliable operation.

(0) The system is based mathematical equations and scientific calculation, correcting inspection error automatically.

(1) On-site adjustment is easy, either by autotuning or by manual displacement setting.

(12) The independent development of the programmable output signal control method can be used for all kinds of traction elevator with moveable car platform.

## 19、Technical specifications:

| 1. | Application   | Being applicable to all moveable car platform elevators, with an auto inspectio    |                                                  |  |
|----|---------------|------------------------------------------------------------------------------------|--------------------------------------------------|--|
|    |               | range of (2.00mm ≤car platform movement≤10.00mm); manual setting displacement rang |                                                  |  |
|    |               | $2.5{\sim}9.9$ mm (relate to parameter PD)                                         |                                                  |  |
| 2. | Sensitivity   | Elevator rated load/200 (With the ra                                               | ted load of 1T, it is 5.0Kg)                     |  |
| 3. | System Error  | ≤1.5% (5~40°C)                                                                     | In the whole temperature range $\leqslant 3.0\%$ |  |
| 4. | Non-Linearity | ≤1.0%                                                                              |                                                  |  |

| 5.  | Output<br>Mode:                                        | Solid-<br>state<br>Relay                            | Programmable<br>universal<br>signal                                                           | <ul> <li>①3/5 channel programmable output modes are: No load, light load, semi full load, heavy load, rated load, overload (customer may set the changing range freely).</li> <li>②Each channel can be programmed as dynamic Close or Open contact.</li> </ul> |  |
|-----|--------------------------------------------------------|-----------------------------------------------------|-----------------------------------------------------------------------------------------------|----------------------------------------------------------------------------------------------------|--|
|     |                                                        |                                                     |                                                                                               | ③Contact Capacity:DC/AC 32V/15mA。                                                                                                    |  |
|     |                                                        | Elevat                                              | ator load changes from "no load" rated load", analog quantity: $0{\sim}10$ V linearly changin |                                                                                                    |  |
|     |                                                        | Remote                                              | e digital communication, with the cooperation of "ECW-AL1" to relies datum remote transfer.   |                                                                                                    |  |
| 6.  | Storage                                                | e Temp. −25~75°C                                    |                                                                                               |                                                                                                    |  |
| 7.  | 7. Ambient −20~55°C                                    |                                                     |                                                                                               |                                                                                                    |  |
|     | Temperat                                               | ture:                                               |                                                                                               |                                                                                                    |  |
| 8.  | Relative 20%~99%RH                                     |                                                     |                                                                                               |                                                                                                    |  |
|     | Humidity:                                              |                                                     |                                                                                               |                                                                                                    |  |
| 9.  | Reaction Time $\leq 0.25$ Second                       |                                                     |                                                                                               |                                                                                                    |  |
| 10. | Power Su                                               | Supply: AC/DC 24(±10%)V/150mA                       |                                                                                               |                                                                                                    |  |
| 11. | Installatio                                            | stallation Place: Moveable car platform of elevator |                                                                                               |                                                                                                    |  |
| 12. | Overall Size: $45 \times 45 \times 90$ mm <sup>3</sup> |                                                     |                                                                                               |                                                                                                    |  |

●\*\*: The intension exceeding the limit parameters listed above may result in the abnormality or permanent damage to the system.
Promise

(1)If this system appears any quality problem of product itself in 1 year after delivery, it will be replaced freely (damage of the product seal will not be dealt with)  $\circ$ 

 $\ensuremath{(2)}\ensuremath{\mathsf{For}}$  any requirement of special functions, make it out by mail.

(3)Any system abnormality in adjustment or operation, please contact our company directly.

# <u>Others</u>

Page18of20

| 1.Accessory | Instruction Manual                      | 1 copy Fixing Screw set 2 sets       |
|-------------|-----------------------------------------|--------------------------------------|
|             | Inductive magnet $[20 \times 20 \times$ | 1 piece                              |
|             | 4mm <sup>3</sup> ]                      |                                      |
| 3.address   |                                         |                                      |
| book:       |                                         |                                      |
|             | ☎ After-sales service: (029)            | 8841 🗇 7D,Block A, Olympic Building, |
|             | 6613                                    | 8th Chang An North Road, Xi'an       |
|             | 🖮 Technical guidance: 18092             | 26397 🖂 710068                       |
|             | 50                                      |                                      |

EWD-H-XJ3Intelligent Elevator Load Weighing Device [User's Guide]